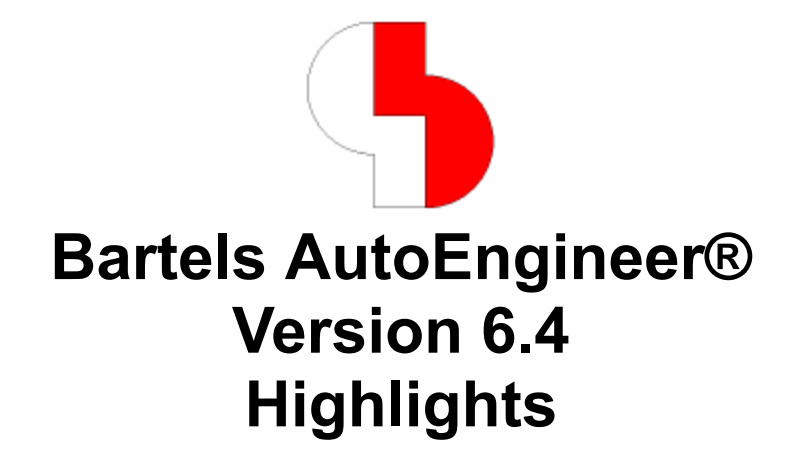

This document contains illustrated information about significant new features introduced with **Bartels AutoEngineer Version 6.4**.

#### Bartels AutoEngineer Version 6.4 Highlights Published by: Bartels System GmbH, Erding Last printing: September 2004

The information contained in the **Bartels AutoEngineer** publications as well as the products and/or programs described therein are subject to change without notice and should not be construed as a commitment by Bartels System.

Although Bartels System has gone to great effort to verify the integrity of the information provided with the **Bartels AutoEngineer** publications, these publications could contain technical inaccuracies or typographical errors. Bartels System shall not be liable for errors contained therein or for incidental consequential damages in connection with the furnishing, performance or use of this material. Bartels System appreciates readers' and/or users' comments in order to improve these publications and/or the products described therein. Changes are periodically made to the information therein. These changes will be incorporated in new editions of the **Bartels AutoEngineer** publications.

All rights reserved. No part of the **Bartels AutoEngineer** publications may be reproduced, stored in a retrieval system, translated, transcribed or transmitted, in any form or by any means manual, electric, electronic, electromagnetic, mechanical, chemical, optical or otherwise without prior express written permission from Bartels System.

Bartels AutoEngineer®, Bartels Router® and Bartels Autorouter® are registered trademarks of Bartels System. Bartels User Language<sup>™</sup> and Bartels Neural Router<sup>™</sup> are trademarks of Bartels System. All other products or services mentioned in this publication are identified by the trademarks or service marks of their respective companies or organizations.

> Copyright © 1986-2004 by Oliver Bartels F+E All Rights Reserved Printed in Germany

## Contents

| Project-wide Bus Tap Name Display                              | 5 |
|----------------------------------------------------------------|---|
| Labels with SCM Sheet Reference Display                        | 5 |
| Automatic SCM Block Symbol Generation for Hierarchical Designs | 6 |
| SCM Option for Direct Label to Pin Connections                 | 6 |
| SCM Option for connecting Connection Segments to Pin Rows      | 6 |
| New Toolbar Functions                                          | 6 |
| Direct Coordinate, Angle, and Size Editing through Hotkey      | 7 |
| Layout Editor Pick Point Display                               | 7 |
| Improved Layout Editor Segment Move Display                    | 7 |
| Layout Editor Hotkey Function for Trace Necking with DRC       | 8 |
| Trace Bunch/Pattern Generation                                 | 8 |
| Via Pattern Assignments to Fill Areas                          | 8 |
|                                                                |   |

| Bus 'A_BUFDBUS'                                                                                                    | ×                                                                                                    |
|----------------------------------------------------------------------------------------------------|----------------------------------------------------------------------------------------------------|
| Net Name (Range) :                                                                                                    |                                                                                                    |
| 0 (global: b19,b21)<br>1 (global: b19,b21)<br>10 (external: b19,b20)<br>11 (external: b19,b20)<br>13 (external: b19,b20)<br>14 (external: b19,b20)<br>14 (external: b19,b20)<br>15 (external: b19,b20)<br>16 (external: b19,b19)<br>17 (external: b19,b19)<br>18 (external: b19,b19)<br>19 (external: b19,b19)<br>20 (external: b19,b27)<br>21 (external: b19,b27)<br>22 (external: b19,b27)<br>23 (external: b19,b27)<br>24 (external: b19,b27)<br>25 (external: b19,b27)<br>26 (external: b19,b27)<br>27 (external: b19)<br>28 (external: b19)<br>29 (external: b19)<br>29 (external: b19)<br>29 (external: b19)<br>31 (global: b19,b21)<br>30 (external: b19)<br>32 (external: b19)<br>33 (external: b19)<br>34 (external: b19)<br>35 (global: b19,b21)<br>5 (global: b19,b21)<br>4 (global: b19,b21)<br>4 (glob | 6 (globat: b19,b21)<br>7 (globat: b19,b20)<br>9 (globat: b19,b20)<br>10 (loca)<br>11 (loca)<br>12 (loca)<br>13 (loca)<br>14 (loca)<br>15 (loca)<br>15 (loca)<br>16 (loca)<br>19 (loca)<br>20 (loca)<br>20 (loca)<br>21 (loca)<br>22 (loca)<br>23 (loca)<br>25 (loca)<br>25 (loca)<br>26 (loca)<br>27 (loca)<br>29 (loca)<br>29 (loca)<br>31 (loca)<br>31 (loca)<br>32 (loca)<br>33 (loca)<br>33 (loca)<br>33 (loca)<br>33 (loca)<br>33 (loca)<br>33 (loca) |
| <u>OK</u> <u>A</u> bbruch                                                                                                    |                                                                                                    |

# Project-wide Bus Tap Name Display

### Labels with SCM Sheet Reference Display

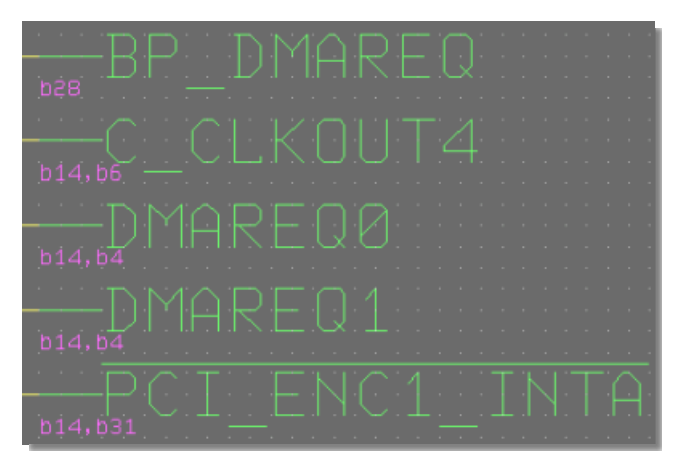

#### Automatic SCM Block Symbol Generation for Hierarchical Designs

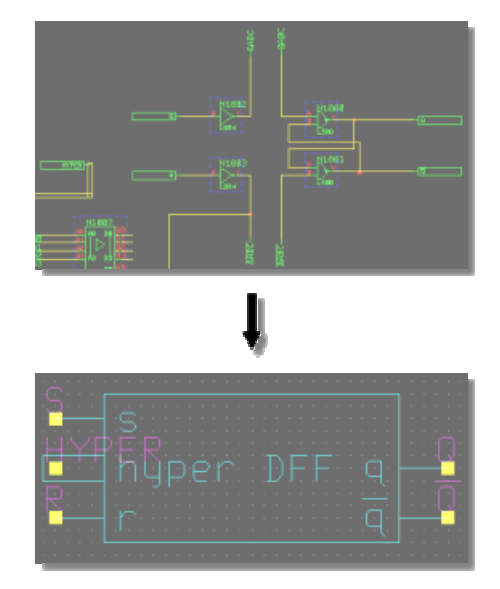

SCM Option for Direct Label to Pin Connections

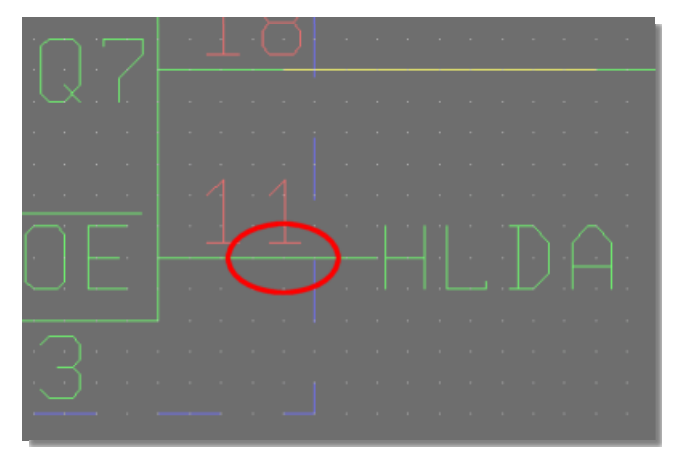

SCM Option for connecting Connection Segments to Pin Rows

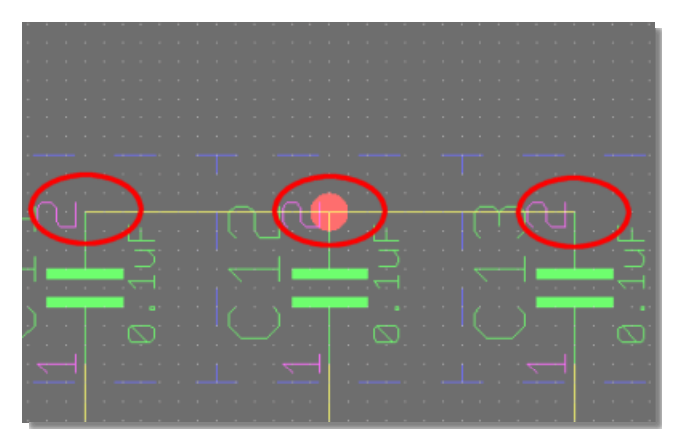

## **New Toolbar Functions**

SCM Toolbar Buttons for Quick Drawing Function Access

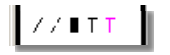

Layout Toolbar Buttons for Quick Documentary Layer Access

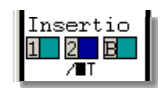

Layout Toolbar Buttons for Color Table Management and Access

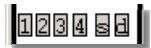

## Direct Coordinate, Angle, and Size Editing through Hotkey

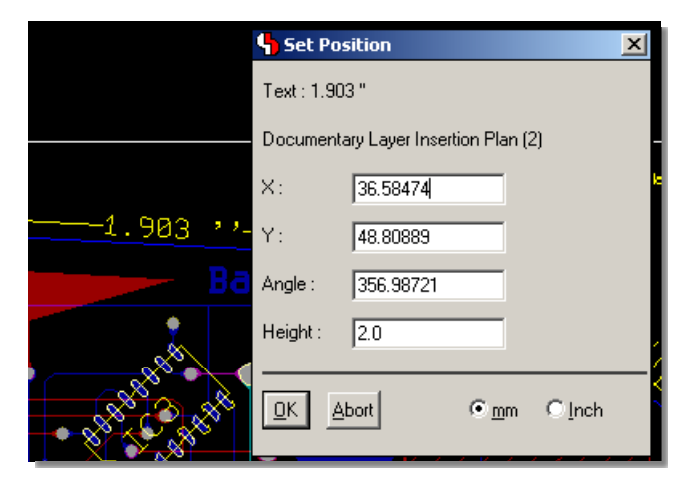

# Layout Editor Pick Point Display

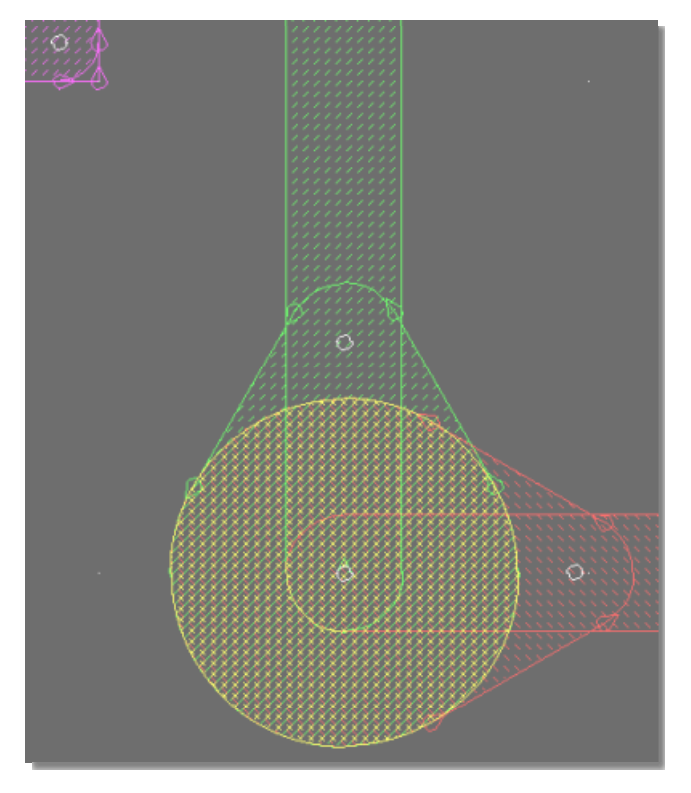

Improved Layout Editor Segment Move Display

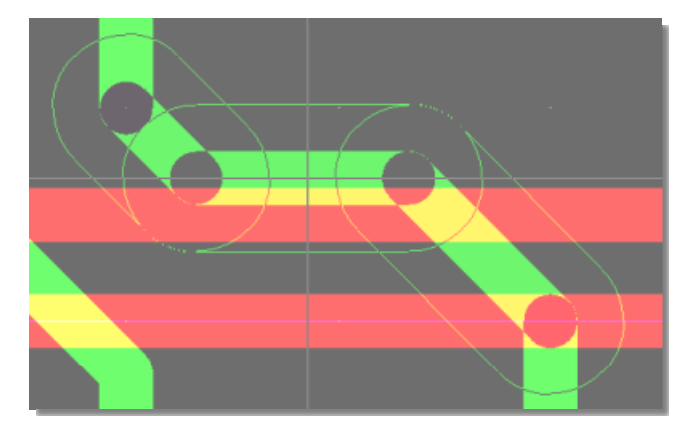

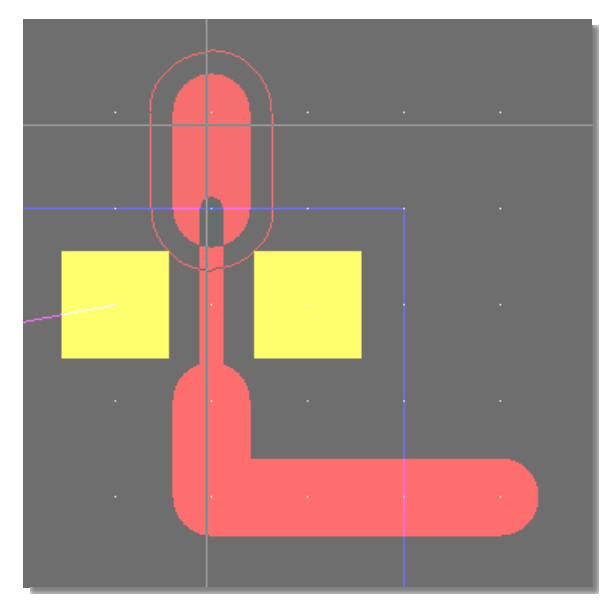

# Layout Editor Hotkey Function for Trace Necking with DRC

#### **Trace Bunch/Pattern Generation**

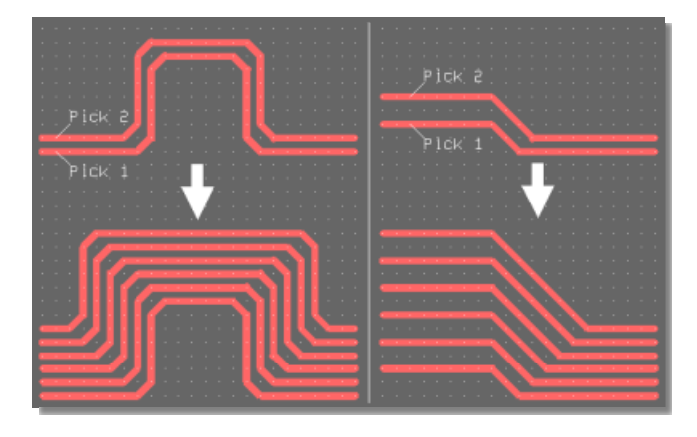

Via Pattern Assignments to Fill Areas

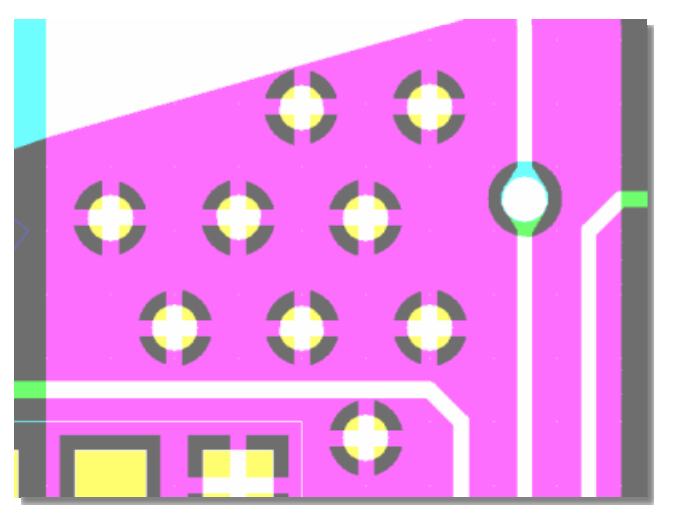

Please see the **Bartels AutoEngineer® Version 6.4 Release Notes** for a detailed description of all new **BAE Version** 6.4 features.